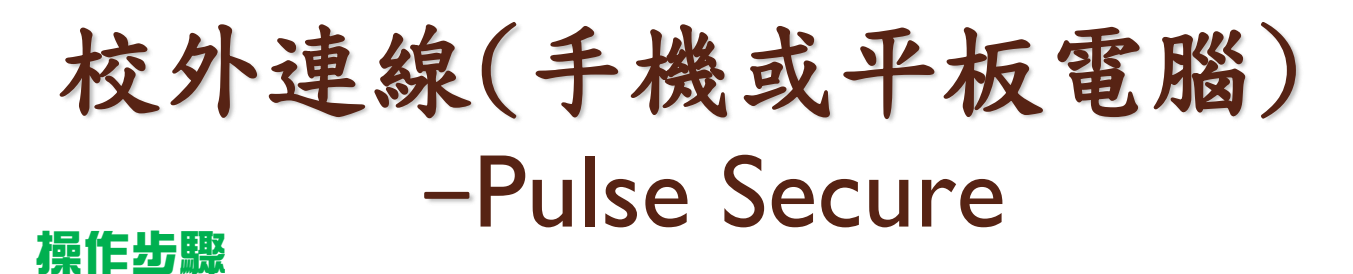

1.請於手機或平板電腦中App Store或Google Play商店搜尋"Pulse Secure",並且安裝【Ivanti Secure Access Client】。

## For Android

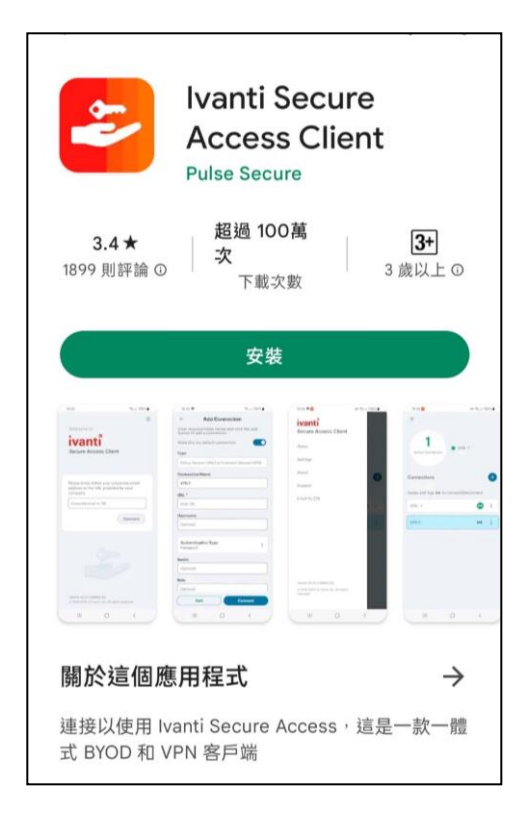

## For Apple iOS

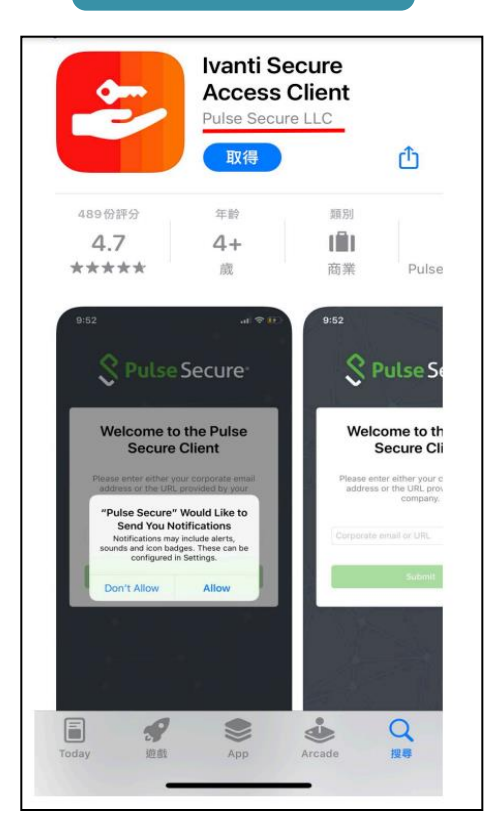

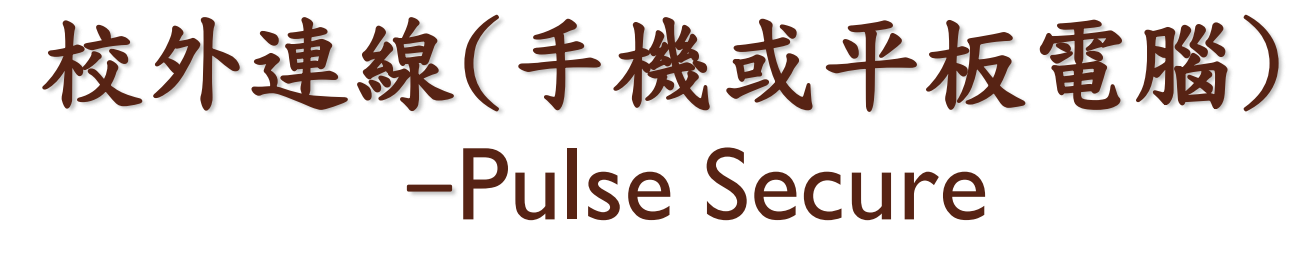

2. 開啟後在【URL】中輸入"163.15.65.110/nc ,按下【連接】。

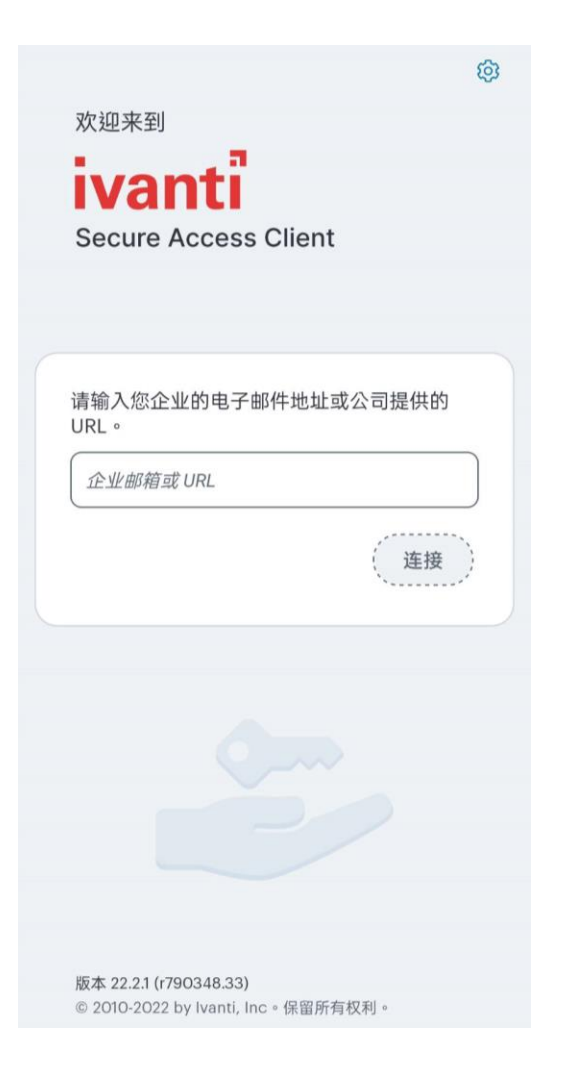

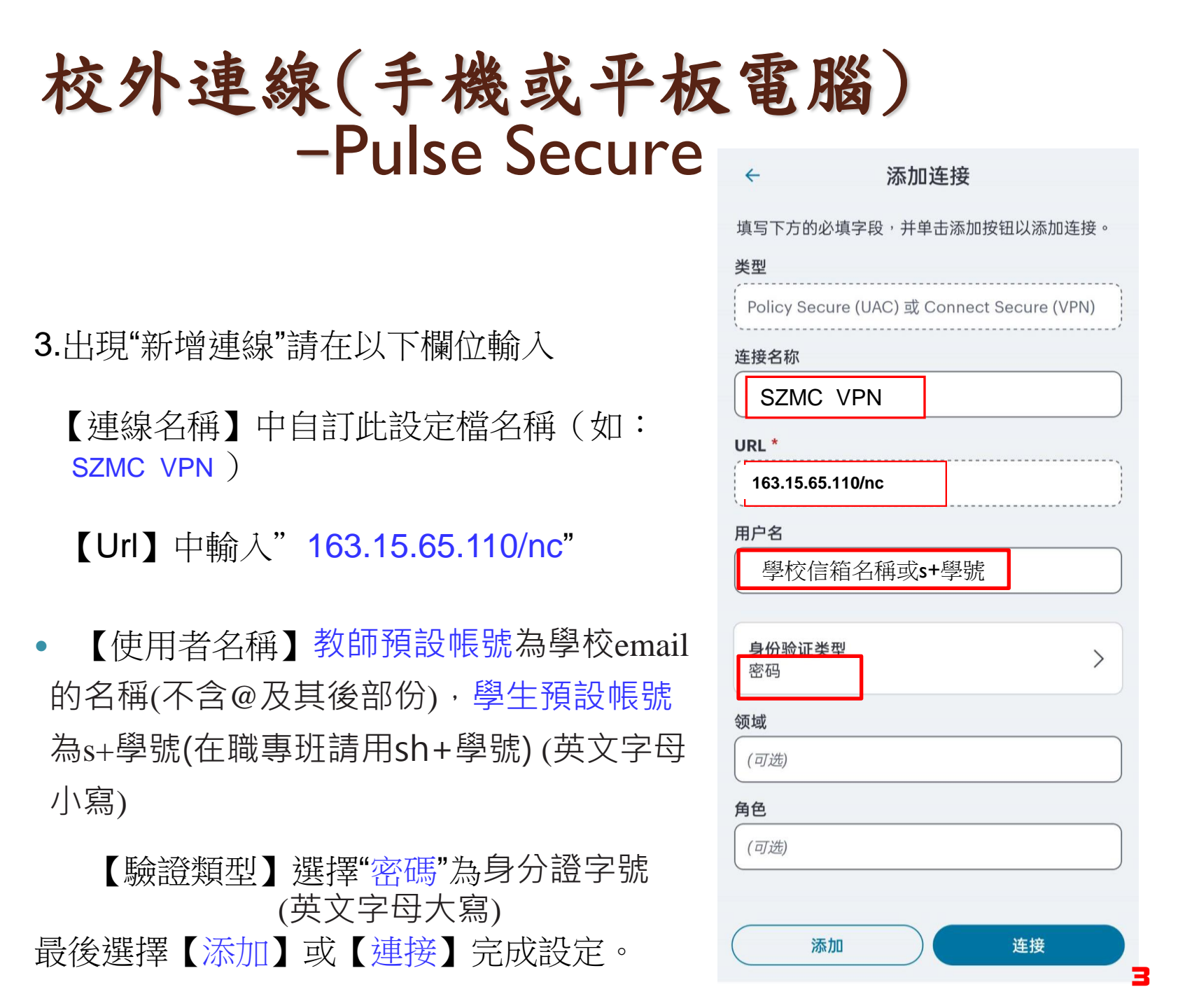

## 校外連線(手機或平板電腦) -Pulse Secure

4.使用時按下"連接",再輸入帳號(學校信箱名稱或s學號)及密碼(基本設定為身份證字號, 英文字母大寫),再按下"Sign In"即可!

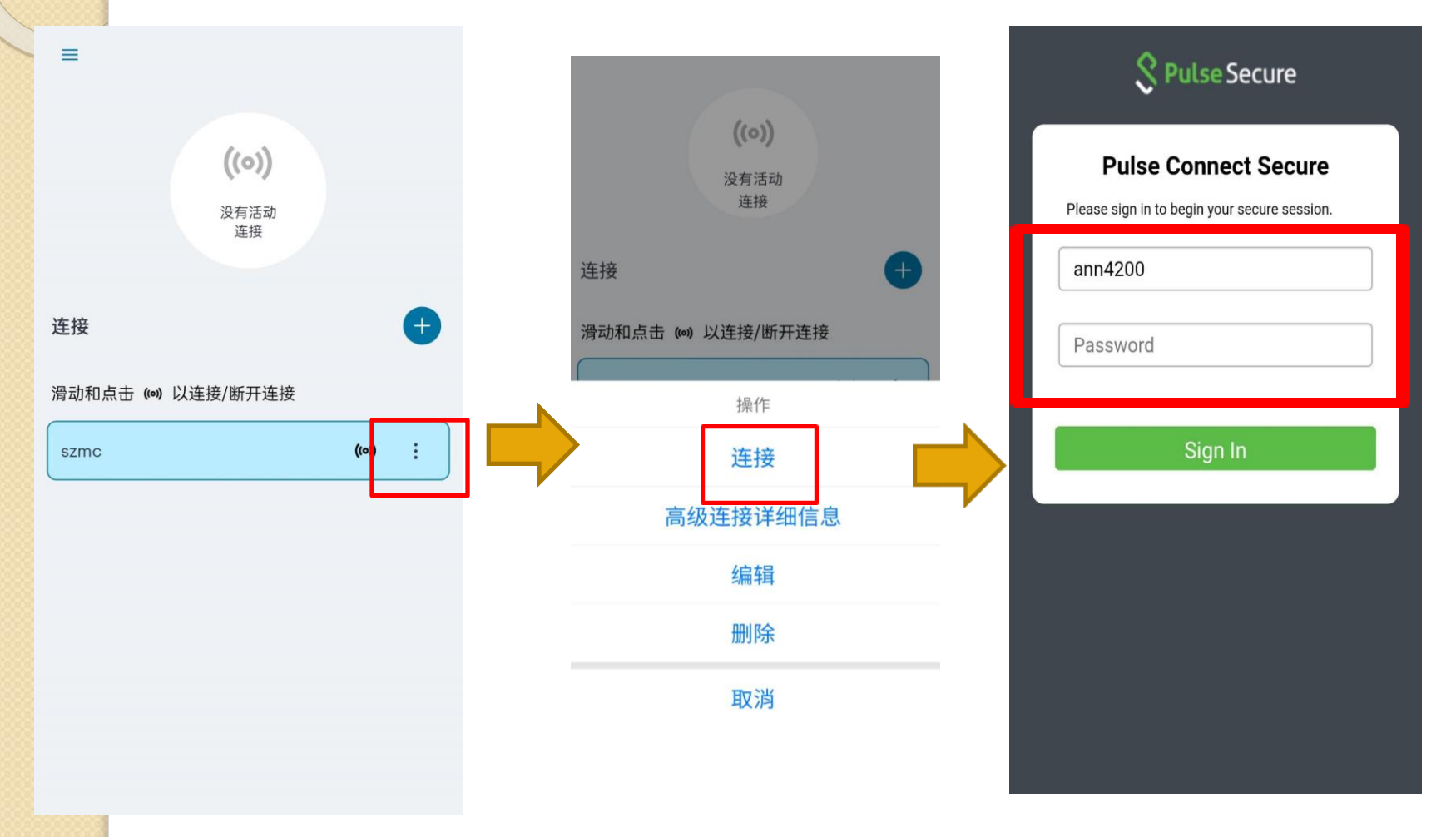

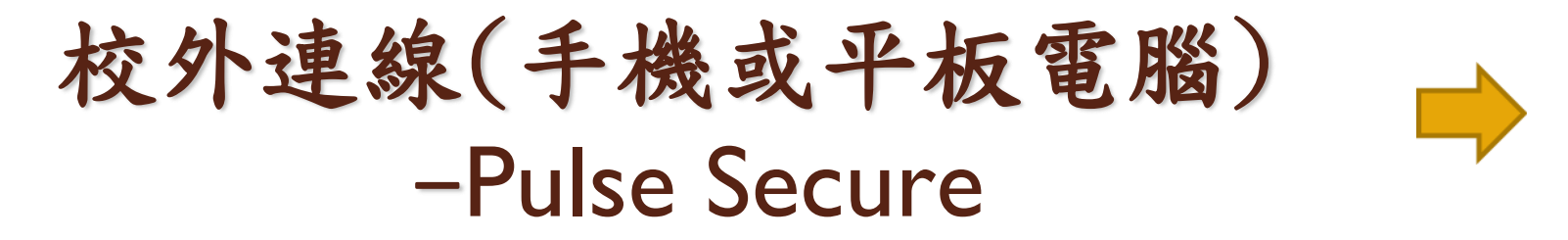

 5.連線成功後,螢幕上方會出現 ☞ 鑰匙符號,顯示"活動連接",再開啟"樹 人醫專圖書館"網頁,進行資料庫檢索。
6.若資料檢索完畢後,請記得回首頁,按下"斷開連接",登出學校網域。

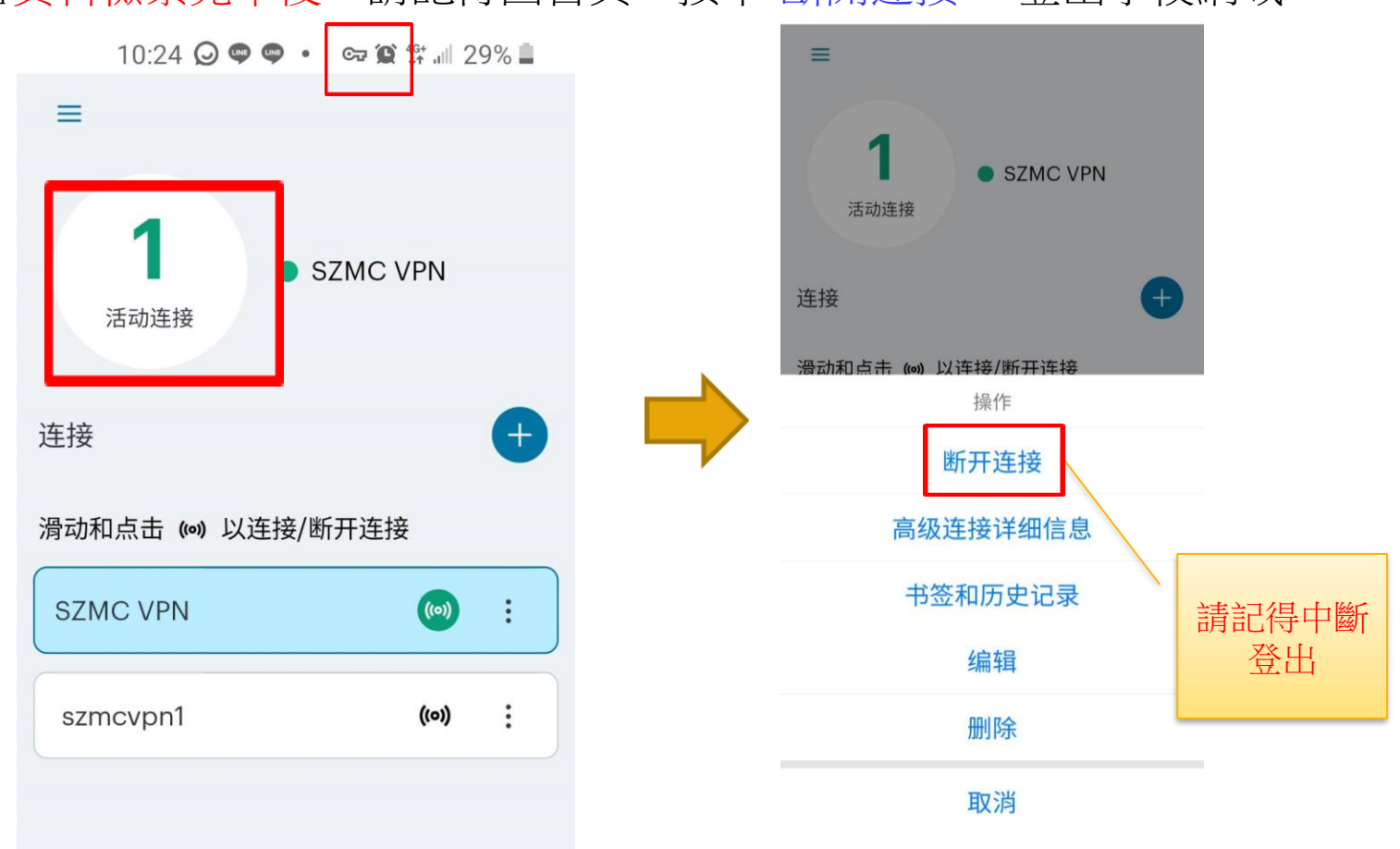